### Cách mã hóa phân vùng LVM khi cài đặt Kali Linux

Đôi khi, chúng ta có dữ liệu nhạy cảm và muốn mã hóa bằng cách sử dụng mã hóa toàn bộ ổ đĩa. Với Kali Installer, bạn có thể bắt đầu cài đặt mã hóa phân vùng LVM trên cả ổ cứng hoặc ổ đĩa USB. Thủ tục cài đặt rất giống với việc cài đặt Kali Linux bình thường, ngoại trừ việc chọn phân vùng LVM được mã hóa trong quá trình cài đặt.

### Yêu cầu cài đặt Kali Linux

Cài đặt Kali Linux trên máy tính khá dễ dàng. Trước tiên, bạn sẽ cần phần cứng máy tính tương thích. Các yêu cầu về phần cứng tối thiểu như được liệt kê phía dưới, và đương nhiên phần cứng tốt hơn sẽ cho hiệu suất tốt hơn. Các i386 Image có một hạt nhân PAE mặc định, vì vậy bạn có thể chạy chúng trên các hệ thống có hơn 4GB RAM. Tải xuống Kali Linux và ghi ISO sang DVD hoặc chuẩn bị một USB với Kali Linux Live làm phương tiện cài đặt.

## Điều kiện cài đặt tiên quyết

- Dung lượng đĩa tối thiểu 20 GB cho cài đặt Kali Linux.
- RAM cho cấu trúc i386 và amd64, tối thiểu là 1GB, nhưng chúng tôi khuyến nghị bạn nên có từ 2GB trở lên.
- Hỗ trợ khởi động CD-DVD/USB

# Chuẩn bị cho việc cài đặt

- 1. Tải xuống Kali Linux .
- 2. Ghi ISO Kali ISO sang DVD hoặc Kali Linux Live Image sang USB.
- 3. Đảm bảo rằng máy tính của bạn được cài đặt để khởi động từ CD/USB trong BIOS.

### Thủ tục cài đặt Kali Linux

 Để bắt đầu cài đặt, hãy khởi động với phương tiện cài đặt bạn đã chọn. Bạn sẽ được chào đón với menu khởi động Kali Linux. Chọn Graphical-Mode hoặc Text-Mode. Trong ví dụ này, chúng ta sẽ chọn một cài đặt GUI.

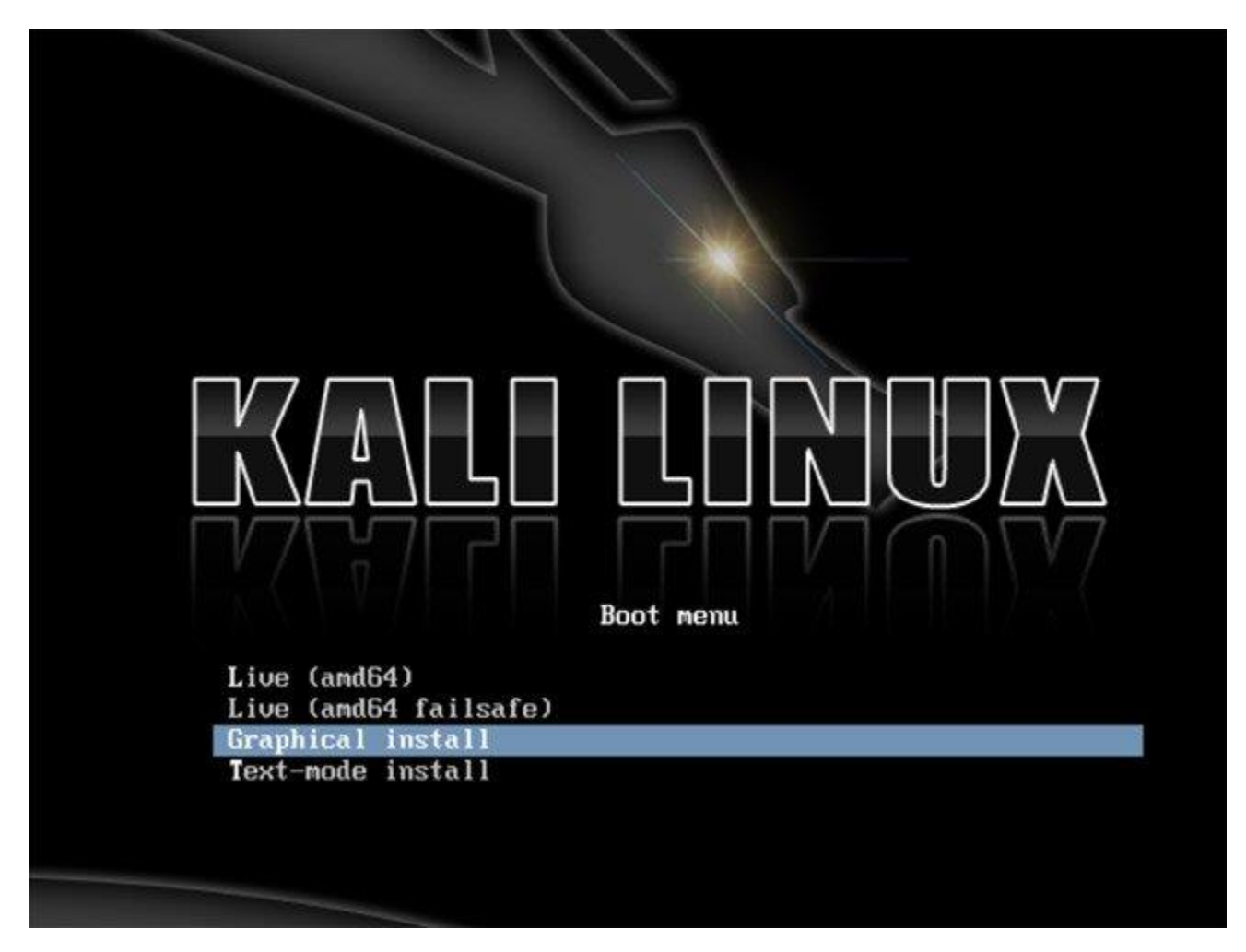

2. Chọn ngôn ngữ ưa thích và sau đó chọn vị trí quốc gia của bạn. Bạn cũng sẽ được nhắc định cấu hình bàn phím của mình bằng sơ đồ bàn phím phù hợp.

| ielect a language                                            |                                                                                               |             |
|--------------------------------------------------------------|-----------------------------------------------------------------------------------------------|-------------|
| Choose the language t<br>default language for t<br>Language: | to be used for the installation process. The selected language will a<br>he installed system. | also be the |
| Chinese (Simplified)                                         | - 中文(简体)                                                                                      | [           |
| Chinese (Traditional)                                        | - 中文(繁烈)                                                                                      |             |
| Croatian                                                     | - Hrvatski                                                                                    |             |
| Czech                                                        | - Čeština                                                                                     |             |
| Danish                                                       | - Dansk                                                                                       |             |
| Dutch                                                        | - Nederlands                                                                                  |             |
| Dzongkha                                                     | - Knj                                                                                         |             |
| English                                                      | - English                                                                                     |             |
| Esperanto                                                    | - Esperanto                                                                                   |             |
| Estonian                                                     | - Eesti                                                                                       |             |
| Finnish                                                      | - Suomi                                                                                       |             |
| French                                                       | - Français                                                                                    |             |
| Galician                                                     | - Galego                                                                                      |             |
| Georgian                                                     | - ქართელი                                                                                     |             |
| German                                                       | - Deutsch                                                                                     |             |
| Graak                                                        | - Ελληνικά                                                                                    |             |

3. Trình cài đặt sẽ sao chép hình ảnh vào ổ đĩa cứng, thăm dò các giao diện mạng, và sau đó nhắc bạn nhập tên máy chủ cho hệ thống. Trong ví dụ bên dưới, chúng ta sẽ nhập "**kali**" làm tên máy chủ.

| onfigure the network                                                                                         |                                                                                                 |                                                     |                                                              |
|----------------------------------------------------------------------------------------------------|-------------------------------------------------------------------------------------------------|-----------------------------------------------------|--------------------------------------------------------------|
| lease enter the hostn<br>he hostname is a sing<br>ostname should be, co<br>ou can make somethin<br>lostname: | ame for this system.<br>e word that identifies your<br>nsult your network adminis<br>g up here. | system to the network.<br>trator. If you are settin | . If you don't know what your<br>g up your own home network, |
| ali                                                                                                    |                                                                                                 |                                                     |                                                              |
|                                                                                                    |                                                                                                 |                                                     |                                                              |
|                                                                                                    |                                                                                                 |                                                     |                                                              |
|                                                                                                    |                                                                                                 |                                                     |                                                              |
|                                                                                                    |                                                                                                 |                                                     |                                                              |
|                                                                                                    |                                                                                                 |                                                     |                                                              |
|                                                                                                    |                                                                                                 |                                                     |                                                              |
|                                                                                                    |                                                                                                 |                                                     |                                                              |

4. Nhập một mật khẩu mạnh cho tài khoản gốc.

|                                                                                                | words                                                                                                    |
|------------------------------------------------------------------------------------------------|----------------------------------------------------------------------------------------------------|
| You need to set a pas<br>with root access can<br>not easy to guess. It<br>associated with you. | sword for 'root', the system administrative account. A malicious or unqualified user<br>have disastrous results, so you should take care to choose a root password that is<br>should not be a word found in dictionaries, or a word that could be easily |
| A good password will<br>regular intervals.                                                     | contain a mixture of letters, numbers and punctuation and should be changed at                                                                                                    |
| The root user should<br>disabled and the syst<br>command.                                      | not have an empty password. If you leave this empty, the root account will be<br>em's initial user account will be given the power to become root using the "sudo"                                                                                       |
| Note that you will not<br>Root password:                                                       | be able to see the password as you type it.                                                                                                    |
| Please enter the sam                                                                           | e root password again to verify that you have typed it correctly.                                                                                                    |
| Re-enter password to ve                                                                        | nify:                                                                                                    |
|                                                                                                |                                                                                                    |
|                                                                                                |                                                                                                    |
|                                                                                                |                                                                                                    |

5. Tiếp theo, đặt múi giờ.

| nfigure the clock                                                                                                    |                                                                                                 |
|----------------------------------------------------------------------------------------------------|-------------------------------------------------------------------------------------------------|
| the desired time zone is not listed, then ple<br>ountry that uses the desired time zone (the<br>Select your time zone: | ease go back to the step "Choose language" and select a country where you live or are located). |
| astern                                                                                                    |                                                                                                 |
| Central                                                                                                    |                                                                                                 |
| Mountain                                                                                                    |                                                                                                 |
| Pacific                                                                                                    |                                                                                                 |
| Alaska                                                                                                    |                                                                                                 |
| lawali                                                                                                    |                                                                                                 |
| Arizona                                                                                                    |                                                                                                 |
| East Indiana                                                                                                    |                                                                                                 |
| Samoa                                                                                                    |                                                                                                 |
|                                                                                                    |                                                                                                 |
|                                                                                                    |                                                                                                 |
|                                                                                                    |                                                                                                 |
|                                                                                                    |                                                                                                 |
|                                                                                                    |                                                                                                 |
|                                                                                                    |                                                                                                 |
|                                                                                                    |                                                                                                 |

6. Trình cài đặt bây giờ sẽ thăm dò đĩa và cung cấp cho bạn bốn lựa chọn.
Đối với cài đặt phân vùng LVM được mã hóa, hãy chọn tùy chọn "Guided – use entire disk and set up encrypted LVM" như hình dưới đây.

|                                                                                                    | HE QUIETER YOU BECOME, THE MORE YOU ARE ABLE TO HEAR:                                                            |
|----------------------------------------------------------------------------------------------------|----------------------------------------------------------------------------------------------------|
| artition disks                                                                                                    |                                                                                                    |
| The installer can guide you through partitioning<br>prefer, you can do it manually. With guided partit<br>customise the results. | a disk (using different standard schemes) or, if you<br>tioning you will still have a chance later to review and |
| If you choose guided partitioning for an entire di<br>Partitioning method:                                                       | isk, you will next be asked which disk should be used.                                                           |
| Guided - use entire disk                                                                                                    |                                                                                                    |
| Guided - use entire disk and set up LVM                                                                                          |                                                                                                    |
|                                                                                                    |                                                                                                    |
|                                                                                                    |                                                                                                    |

7. Chọn ổ đĩa đích để cài đặt Kali. Trong trường hợp này, chúng ta sẽ chọn đích đến là ổ USB. Chúng ta sẽ sử dụng ổ USB này để khởi động một phiên bản mã hóa của Kali.

| tition disks                                                                                                 |                                                   |   |
|----------------------------------------------------------------------------------------------------|---------------------------------------------------|---|
| te that all data on the disk you select will be<br>ally want to make the changes.<br>Nect disk to partition: | erased, but not before you have confirmed that yo | u |
| SI3 (0,0,0) (sda) - 4.0 GB Kingston DataTravel                                                               | er 2.0                                            |   |
| SI4 (0,0,0) (sdb) - 21.5 GB VMware, VMware V                                                                 | irtual S                                          |   |
|                                                                                                    |                                                   |   |
|                                                                                                    |                                                   |   |
|                                                                                                    |                                                   |   |
|                                                                                                    |                                                   |   |
|                                                                                                    |                                                   |   |
|                                                                                                    |                                                   |   |
|                                                                                                    |                                                   |   |
|                                                                                                    |                                                   |   |
|                                                                                                    |                                                   |   |
|                                                                                                    |                                                   |   |

8. Xác nhận sơ đồ phân vùng và tiếp tục cài đặt.

| artitio                | on dis            | ks             |                               |                                   |               |            |                             |                                                                                                    |   |
|------------------------|-------------------|----------------|-------------------------------|-----------------------------------|---------------|------------|-----------------------------|----------------------------------------------------------------------------------------------------|---|
| This is a<br>(file sys | an ove<br>stem, i | erviev<br>mour | v of your cu<br>nt point, etc | rrently config<br>.), a free spac | ured<br>ce to | par<br>cre | titions and<br>ate partitio | mount points. Select a partition to modify its settings<br>ons, or a device to initialize its partition table. |   |
| Con                    | figur             | e en           | crypted vo                    | lumes                             |               |            |                             |                                                                                                    | 1 |
| - IVM                  | VGK               | ali I          | Vraat 2                       | 5 GB Linux d                      | ovic          |            | appor (lip                  | 60F)                                                                                                    |   |
| >                      |                   | #1             | V 1000 - 3.                   | 3.5 GB                            | evic          | f          | ext4                        | (                                                                                                    | ł |
| Z LVM                  | VGk               | ali, I         | V swap 1                      | - 209.7 MB L                      | inux          | dev        | vice-mapp                   | er (linear)                                                                                                    |   |
| >                      |                   | #1             |                               | 209.7 MB                          | 93343         | f          | swap                        | swap                                                                                                    |   |
| 7 Enc                  | rypte             | d vo           | lume (sdas                    | 5_crypt) - 3.8                    | GB            | Lini       | ux device-                  | mapper (crypt)                                                                                                 |   |
| >                      | 65 3              | #1             |                               | 3.8 GB                            |               | к          | lvm                         |                                                                                                    |   |
| 7 SCS                  | 13 (0,            | 0,0)           | (sda) - 4.0                   | GB Kingstor                       | n Dat         | aTr        | aveler 2.0                  | )                                                                                                    |   |
| >                      |                   | #1             | primary                       | 254.8 MB                          |               | F          | ext2                        | /boot                                                                                                    |   |
| >                      | 51 B              | #5             | logical                       | 3.8 GB                            |               | к          | crypto                      | (sda5_crypt)                                                                                                   |   |
| 7 SCS                  | 14 (0,            | 0,0)           | (sdb) - 21.5                  | 5 GB VMwar                        | e, VM         | 1wa        | are Virtual                 | IS                                                                                                    |   |
| >                      | R) 8              | #1             | primary                       | 20.5 GB                           | В             |            | ext4                        |                                                                                                    |   |
| >                      | 8                 | #5             | logical                       | 922.7 MB                          |               |            | swap                        |                                                                                                    |   |
|                        |                   |                |                               |                                   |               |            |                             |                                                                                                    |   |
| Und                    | lo cha            | inge           | s to partit                   | ions                              |               |            |                             |                                                                                                    |   |

9. Tiếp theo, bạn sẽ được yêu cầu nhập mật khẩu mã hóa. Bạn sẽ cần phải nhớ mật khẩu này và sử dụng nó mỗi lần để khởi động phiên bản được mã hóa của Kali Linux.

| You need to choose a pa                                                          | ssphrase to encrypt SCSI3 (0,0,0), pa                                                                                 | artition #5 (sda).                                                                        |
|----------------------------------------------------------------------------------|----------------------------------------------------------------------------------------------------|-------------------------------------------------------------------------------------------|
| The overall strength of t<br>choose a passphrase th<br>dictionaries, or a phrase | he encryption depends strongly on t<br>at is not easy to guess. It should not<br>that could be easily associated with | this passphrase, so you should take care to<br>t be a word or sentence found in<br>h you. |
| A good passphrase will on<br>recommended to have a<br>Encryption passphrase:     | ontain a mixture of letters, numbers<br>length of 20 or more characters.                                              | s and punctuation. Passphrases are                                                        |
|                                                                                  |                                                                                                    |                                                                                           |
| Please enter the same p<br>Re-enter passphrase to ver                            | assphrase again to verify that you h<br>fy:                                                                           | have typed it correctly.                                                                  |
|                                                                                  |                                                                                                    |                                                                                           |
|                                                                                  |                                                                                                    |                                                                                           |
|                                                                                  |                                                                                                    |                                                                                           |
|                                                                                  |                                                                                                    |                                                                                           |
|                                                                                  |                                                                                                    |                                                                                           |

10. Định cấu hình các network mirror. Kali sử dụng một kho lưu trữ trung tâm để phân phối các ứng dụng. Bạn sẽ cần phải nhập bất kỳ thông tin proxy thích hợp nào nếu cần.

CHÚ Ý: Nếu bạn chọn "**NO**" trong màn hình này, bạn sẽ KHÔNG thể cài đặt các gói từ Kali repositories.

| onfigure the package manager                                                                               |                                         |
|----------------------------------------------------------------------------------------------------|-----------------------------------------|
| network mirror can be used to supplement the software that i<br>take newer versions of software available. | s included on the CD-ROM. This may also |
| Ise a network mirror?                                                                                      |                                         |
| ) No                                                                                                    |                                         |
| Yes                                                                                                    |                                         |
|                                                                                                    |                                         |
|                                                                                                    |                                         |

11. Tiếp theo, cài đặt GRUB.

| istall the GRUB boot loa                                                       | ader on a hard disk                                                         |                                                    |                                                         |                       |
|--------------------------------------------------------------------------------|-----------------------------------------------------------------------------|----------------------------------------------------|---------------------------------------------------------|-----------------------|
| t seems that this new i<br>o install the GRUB boot                             | nstallation is the only<br>loader to the master                             | operating system on<br>boot record of your fi      | this computer. If so, it sho<br>rst hard drive.         | ould be safe          |
| Varning: If the installer<br>nodifying the master bo<br>an be manually configu | failed to detect anoth<br>oot record will make th<br>ired later to boot it. | er operating system<br>at operating system<br>ord? | that is present on your co<br>temporarily unbootable, t | mputer,<br>hough GRUB |
| ) No                                                                           | er to the master boot rec                                                   | 0107                                               |                                                         |                       |
| Yes                                                                            |                                                                             |                                                    |                                                         |                       |
|                                                                                |                                                                             |                                                    |                                                         |                       |
|                                                                                |                                                                             |                                                    |                                                         |                       |
|                                                                                |                                                                             |                                                    |                                                         |                       |
|                                                                                |                                                                             |                                                    |                                                         |                       |
|                                                                                |                                                                             |                                                    |                                                         |                       |
|                                                                                |                                                                             |                                                    |                                                         |                       |
|                                                                                |                                                                             |                                                    |                                                         |                       |
|                                                                                |                                                                             |                                                    |                                                         | •                     |
|                                                                                |                                                                             |                                                    |                                                         |                       |

12. Cuối cùng, nhấn **Continue** để khởi động lại cài đặt Kali. Nếu bạn đã sử dụng thiết bị USB làm ổ đĩa đích, hãy đảm bảo bạn bật khởi động từ thiết bị USB trong BIOS. Bạn sẽ được yêu cầu nhập mật khẩu mã hóa mà bạn đã đặt trước đó trên mỗi lần khởi động.

| sh the installat                                           | ion                                                                   |                                          |                                          |                                         |                          |
|------------------------------------------------------------|-----------------------------------------------------------------------|------------------------------------------|------------------------------------------|-----------------------------------------|--------------------------|
| Installation<br>Installation<br>installation<br>restarting | complete<br>n is complete, so<br>n media (CD-ROM<br>the installation. | it is time to boo<br>I, floppies), so th | t into your new sy<br>at you boot into i | ystem. Make sure t<br>he new system rat | o remove the<br>her than |
|                                                            |                                                                       |                                          |                                          |                                         |                          |
|                                                            |                                                                       |                                          |                                          |                                         |                          |
|                                                            |                                                                       |                                          |                                          |                                         |                          |
|                                                            |                                                                       |                                          |                                          |                                         |                          |
|                                                            |                                                                       |                                          |                                          |                                         |                          |

Bây giờ bạn đã hoàn tất cài đặt Kali Linux và đã đến lúc tùy chỉnh hệ thống theo ý thích. Chúc bạn thành công!